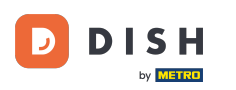

Ahora estás en el panel de control de DISH Reservation. Primero, ve a Configuración en el menú de la izquierda.

| <b>DISH</b> RESERVATION                                |                                                                                                    | Website Setup 🕤   ᆀ볼 🗸 🕞                    |
|--------------------------------------------------------|----------------------------------------------------------------------------------------------------|---------------------------------------------|
|                                                        | Have a walk-in customer? Received a reservation request over phone / email? Don't forget to add it to your reservation book! | WALK-IN ADD RESERVATION                     |
| n Menu                                                 | Thu, 15/07/2021 - Thu, 15/07/2021         All mealtypes                                                                      | ~                                           |
| Feedback                                               | All Ocompleted Opcoming                                                                                                    | <b>Ö</b> 0 <b>2</b> 0                       |
| 🗠 Reports                                              |                                                                                                    |                                             |
| 🕏 Settings 👻                                           |                                                                                                    |                                             |
| ⑦ Help                                                 | No reservations available                                                                                                    |                                             |
|                                                        | Print                                                                                                    | ?                                           |
| Too many guests in house?<br>Pause online reservations | Designed by Hospitality Digital GmbH. All rights reserved.                                                                   | FAQ   Terms of use   Imprint   Data privacy |

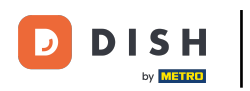

## • Y luego seleccione Cuenta .

| DISH RESERVATION                                       |                                                                                                    | Website Setup 🕤 🛛 🎽 🗸 🕞                     |
|--------------------------------------------------------|----------------------------------------------------------------------------------------------------|---------------------------------------------|
| E Reservations                                         | Have a walk-in customer? Received a reservation request over phone / email? Don't forget to add it your reservation book! | to WALK-IN ADD RESERVATION                  |
| 🍴 Menu                                                 |                                                                                                    |                                             |
| 🐣 Guests                                               | C         Thu, 15/07/2021 - Thu, 15/07/2021         >         All mealtypes                                               |                                             |
| Feedback                                               | All Ocompleted Oupcoming                                                                                                  | <b>Ö</b> 0 <b>2</b> 0                       |
| 🗠 Reports                                              |                                                                                                    |                                             |
| 🏟 Settings 👻                                           |                                                                                                    |                                             |
| () Hours                                               |                                                                                                    |                                             |
| 🖻 Reservations                                         |                                                                                                    |                                             |
| A Tables/Seats                                         |                                                                                                    |                                             |
| <b>%</b> Offers                                        |                                                                                                    |                                             |
| A Notifications                                        | No reservations available                                                                                                 |                                             |
| Account                                                |                                                                                                    |                                             |
| ⑦ Help                                                 | Print                                                                                                    | 2                                           |
| Too many guests in house?<br>Pause online reservations | Designed by Hospitality Digital GmbH. All rights reserved.                                                                | FAQ   Terms of use   Imprint   Data privacy |

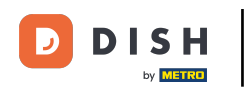

## Después de esto, haga clic en mis datos .

| DISH RESERVATION                                                                                                    |                                                                                                    |                                                                                  |                                                                                                    | Website Setup 🕤 🛛 🎽 🗸 🕞                                                                                                    |
|----------------------------------------------------------------------------------------------------|----------------------------------------------------------------------------------------------------|----------------------------------------------------------------------------------|----------------------------------------------------------------------------------------------------|----------------------------------------------------------------------------------------------------|
| Reservations                                                                                                    | My Establishme                                                                                                    | nt                                                                               |                                                                                                    | My Data                                                                                                    |
| <ul> <li>Reservations</li> <li>Menu</li> <li>Guests</li> <li>Feedback</li> <li>Reports</li> <li>Settings &lt;</li> <li>Hours</li> <li>Reservations</li> <li>Tables/Seats</li> <li>Offers</li> <li>Notifications</li> <li>Account</li> <li>Help</li> </ul> | Establishment details Establishment name Website Setup Street Company address 2 Additional Postal code City 12345 Berlin Time zone All dates of the reservation system will be displatzone. The time zone is derived from the restauration Europe/Berlin Current time in this time zone: C | Country<br>Germany •<br>yed according to this time<br>ant address automatically. | Contact<br>Phone<br>(+49) •<br>Email<br>test@test.com<br>Website<br>http://test-restau<br>Contact language<br>Deutsch<br>Legal<br>For legal reasons your default | 15151515155         urant.com         e         your website has to provide a privacy policy. You can use n or use your own.         t privacy policy |
| Too many guests in house?<br>Pause online reservations                                                                                                    |                                                                                                    |                                                                                  | 🔿 Use your own p                                                                                                    | SAVE                                                                                                    |

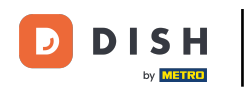

## Luego seleccione el botón exportar datos para exportar o guardar sus datos.

| <b>DISH</b> RESERVATION   |                                                            | Website Setup 🕤 🛛 🎽 🕈 🕶 🌔                                                                                                    |
|---------------------------|------------------------------------------------------------|----------------------------------------------------------------------------------------------------|
| Reservations              | My Establishment                                           | <b>9</b> My Data                                                                                                    |
| 🍴 Menu                    | Personal information                                       | Export data                                                                                                    |
| 🐣 Guests                  | Salutation * Please select                                 | You have the right to receive your data in a structured, commonly used<br>and machine-readable format in order to transmit it to another controller. |
| 😉 Feedback                | First name *                                               | Export data                                                                                                    |
| 🗠 Reports                 | Test Max                                                   | Delete account                                                                                                    |
| 💠 Settings 👻              | Last name *                                                | To delete your DISH Reservation account, please log into DISH                                                                                        |
| <b>(</b> ) Hours          | Trainer                                                    |                                                                                                    |
| Reservations              | Login e-mail                                               |                                                                                                    |
| 🛱 Tables/Seats            |                                                            |                                                                                                    |
| <b>%</b> Offers           | SAVE                                                       |                                                                                                    |
| A Notifications           | Change password                                            |                                                                                                    |
| Account                   | To reset your password, click here.                        |                                                                                                    |
| ⑦ Help                    |                                                            |                                                                                                    |
| oo many quests in house?  |                                                            | 8                                                                                                    |
| Pause online reservations | Designed by Hospitality Digital GmbH. All rights reserved. | FAQ   Terms of use   Imprint   Data privacy                                                                                                    |

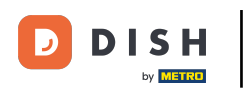

## Eso es todo. Has completado el tutorial y ahora sabes cómo exportar tus datos.

| <b>DISH</b> RESERVATION   |                                                            | Website Setup 🕤 🛛 🎽 🕶 🌔                                                                                                    |
|---------------------------|------------------------------------------------------------|----------------------------------------------------------------------------------------------------|
| E Reservations            | My Establishment                                           | e My Data                                                                                                    |
| 🍴 Menu                    | Personal information                                       | Export data                                                                                                    |
| 🐣 Guests                  | Salutation * Please select                                 | You have the right to receive your data in a structured, commonly used<br>and machine-readable format in order to transmit it to another controller. |
| 😉 Feedback                | First name *                                               | 🛓 Export data                                                                                                    |
| 🗠 Reports                 | Test Max                                                   | Delete account                                                                                                    |
| 🔹 Settings 👻              | Last name *                                                | To delete your DISH Reservation account, please log into DISH                                                                                        |
| () Hours                  | Trainer                                                    |                                                                                                    |
| Reservations              | Login e-mail                                               |                                                                                                    |
| 🛱 Tables/Seats            |                                                            |                                                                                                    |
| % Offers                  | SAVE                                                       |                                                                                                    |
| A Account                 | Change password                                            |                                                                                                    |
|                           |                                                            |                                                                                                    |
|                           |                                                            | ?                                                                                                    |
| Pause online reservations | Designed by Hospitality Digital GmbH. All rights reserved. | FAQ   Terms of use   Imprint   Data privacy                                                                                                    |

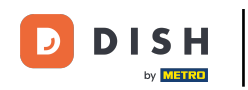

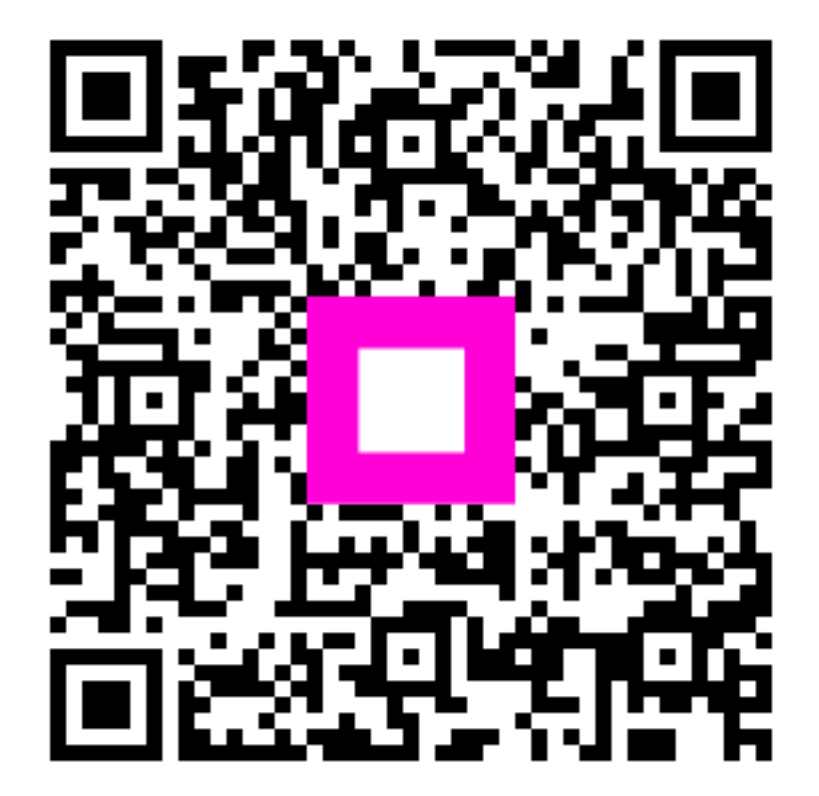

Escanee para ir al reproductor interactivo